## **IMMUNISATION BOOKING ONLINE INSTRUCTIONS:**

Please see below link and guide on how to book a vaccination/immunisation appointment. Type in link below: <u>CIRV/Community/PrivacyCollection</u>

Top right hand side click on sign in or create an account, if this is the first time you will need to set up an account, please note that this is a new system from March 2023, if you have an account set up before March 2023 you will need to create an account.

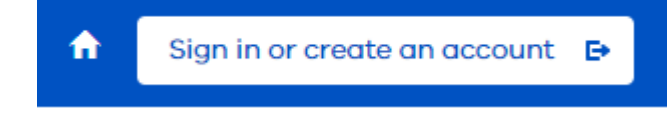

Click on sign up now.

| Welcome to the Central In                                            | nmunisation Record of                                  |
|----------------------------------------------------------------------|--------------------------------------------------------|
| Victoria. Please sign in, or                                         | if you don't have an                                   |
| account, sign up now.                                                |                                                        |
| If you have difficulties sig                                         | ning in or booking click                               |
| here for assistance.                                                 | 0.467 <del>7</del> 045000011940047047 <b>52</b> 010846 |
|                                                                      |                                                        |
| Email Addiwa                                                         |                                                        |
| Email Address<br>Firmail Address                                     |                                                        |
| Email Address<br>Firmul Address<br>Paseword                          |                                                        |
| Email Address<br>Email Address<br>Pasward<br>Pasward                 |                                                        |
| Emoil Address<br>Emoil Address<br>Password<br>Presswent              | Forgot your password?                                  |
| Email Address<br>Firmall Address<br>Password<br>Protocont<br>Sign in | Forget your password?                                  |

Type in your email address and a verification code will be sent to your email account.

| We will need t          | o verify your email to continue. Please enter |
|-------------------------|-----------------------------------------------|
| your emote be<br>button | low and click the send wentcabon code.        |
| Emai Address            |                                               |
| Email Address           | 6                                             |
| Send ver                | ification code                                |

It will ask you to fill in the following details and click on create:

|                          |                                                                                                    | SV |
|--------------------------|----------------------------------------------------------------------------------------------------|----|
| contain an uppe          | te at least \$-16 alphanument characters long an<br>roase letter, a digit (0-9) and a symbol (0.6 @ # \$ 1 | 4  |
| 2                        |                                                                                                    |    |
| Email Address            |                                                                                                    |    |
| Englis Washers           |                                                                                                    |    |
|                          |                                                                                                    |    |
| New Possword             |                                                                                                    |    |
| New Paceword             | 1                                                                                                    |    |
| Confirm New Pa           | seword                                                                                                    |    |
| Confirm New I            | Paulword                                                                                                   |    |
| Given Name               |                                                                                                    |    |
| Given Name               |                                                                                                    |    |
| Sumame                   |                                                                                                    |    |
| Sumanne                  |                                                                                                    |    |
| and a state of the state |                                                                                                    |    |

Privacy collect will appear, please read and click on next:

Book a vaccination appointment will appear on your screen. Select an immunisation provider – Greater Geelong City Council Select date range (max 8 weeks) Select Attendees (Max8) Click on search

Venues below for you to select, if not suitable click on the next page to find a date

## **Book a vaccination appointment**

Select a location, date range and attendees. Appointments should only be made for individuals at least 6 weeks of age.

| Use a unique casile given to ma O                                                                                                    |                                         |                     |                                |        |
|----------------------------------------------------------------------------------------------------|-----------------------------------------|---------------------|--------------------------------|--------|
| Select as immerication provider Select a data                                                                                                    | range (max 8 service) At                | tenders (max 2)     | -                              |        |
| Greater Desting City Caused • 10/10/022                                                                                                    | · · · · · · ·                           | ÷                   | Search                         |        |
| Venue 4                                                                                                    | Council &                               | Dute †              | Appointments 4                 |        |
| Venue BELMONT -NO COVID vaccines-cil other vaccines<br>available,<br>1-17 likennista incas, HALMONT, Victoriu 37%<br>Appointments for chalifored, attaleacent & cable<br>invenuentions: A range of free and past vencines available | Council Onwher Geeling<br>City Council  | Dote<br>34/03/2023  | Appointments 8<br>ovcikatile   | Select |
| Venue OCEAN GROVE-NG COVED vaccines- all other vac<br>eventeelse<br>s- 60 SHILL BOXELOCIAN GROVE, Vataria 3256<br>Agapterteners for whitehood active<br>entrumizatives. A neage of Nee and paid vaccines evalua                     | Council Onester Geolorg<br>Dity Council | Dotte<br>24/02/2022 | Appointments 6<br>prolicitie   | Select |
| Versus BELHONT -HO COVID vescines-of other vaccines<br>available<br>11/1 Reynolds Road, BELHONT, Victoria IIVI<br>Againmenter for childhood adminesent 6 admit<br>remunerations A nange of the and point vescines maked             | Gauncil Greater Geelong<br>City Council | bate<br>2540/2020   | Appointments 16.<br>ovrskáble  | Select |
| Venue BELMONT-NO COVID vacatives-dil other vacatives<br>availables,<br>1-17 liservath Road, BELMONT, Victoria IZNI<br>Appointments for chilphoot, admissioni & adult                                                                | Council Granter Gesturg<br>Dity Council | Dume<br>29/03/2009  | Appointmentia 421<br>ovolidate | Salect |

## Showing 1 to 5 of 32 records

< 1 2 3 4 5 >

Times will show and select a time, if not suitable you will need to click on BACK and put the information in again and select another date.

Add attendee details If your booking has defaulted to "No, this is for my dependant" make sure you click "Yes, this is for myself". Ensure all \* required details are filled and correct. Click Next. Check details. Click "Confirm".

| No. this is for my dependent. Use, this is for myse                                                                                                    | e .                                                                                 |                    |                                                                                                    |   |
|----------------------------------------------------------------------------------------------------|-------------------------------------------------------------------------------------|--------------------|----------------------------------------------------------------------------------------------------|---|
| lare you backed for this person before! ((in a read)<br>in to Yes                                                                                                    |                                                                                     |                    |                                                                                                    |   |
| ind nome (Regulated)                                                                                                    | Middle initial                                                                      |                    | Surrame (Italian)                                                                                          |   |
| human bana                                                                                                    | Gender Required                                                                     |                    | Are you Aboviginal and/or Tarres Strait Islander? (Imprimit)                                               |   |
|                                                                                                    |                                                                                     | •                  |                                                                                                    | ٠ |
| hade of birth (The prime)                                                                                                    | Medicare card surday                                                                |                    | Position on Hadicare card ()                                                                               |   |
| an and the second second second second second second second second second second second second second second se                                                                                                    |                                                                                     |                    | Appendix to the left of ever remain on court                                                               |   |
| The second second s                                                                                                    |                                                                                     |                    |                                                                                                    |   |
| interpreter preferred Unterpreters, may not be provided at t                                                                                                    | he time of vaccination but may be used for phone communi-<br>Country of birth       | kattion), if an i  | nterpreter is preferred, your preferred language is required.                                              |   |
| therpitler preferred (interpreters may not be provided at t referred language                                                                                                    | he time of escalation test may be used for phone communit<br>Country of birth       | kattion) if an i   | rterpreter is preferred, your preferred language is required.<br>Ethnicity                                 |   |
| interpreter preterned (interpreters may not be provided at t<br>reterned language<br>Contact details                                                                                                    | he time of excellation test may be used for phone communit<br>Country of birth      | kation). if an i   | nterproter is proformed, your proformed language is negated.                                               | * |
| storpeter preferred Onterpreters may not be provided at t reterned language Contact details Address (sely Australian addresses permitted)                                                                                                    | he time of exclusion test may be used for phone communia<br>Country of birth        | scattion). If an i | nterpreter is preferred, your preferred language is required.<br>Ethnicity                                 | * |
| mborpreter preterned (interpreters may not be provided at the<br>interpretersed language Contact details Address (safe Australian addresses permitted) (incurrent) Q, mark having                                                                                                    | he time of excisination text may be used for phone communit<br>Country of birth     | kation). If an i   | nterproter is proferred, your proferred language is required.                                              | * |
| terterpreter preterned (interpreters may not be provided at terterpreters danguage Contact details Address (safe Australian addresses permitted) (increased) Q, (increased) Differ address monusity                                                                                                    | he time of excellation test may be used for phone communit<br>Country of bitth      | kantion). If an 1  | Interpreter is preferred, your preferred language is required.                                             | • |
| Interpreter preterned (interpreters may not be provided at the tensor of tanguage  Contact details  Address fasty Australian subtresses permitted  (a, mark tasing  Dinter address manually  Hobie phose latert with 440 (integrand)                                                                                                    | the time of excellentiation test may be used for phone communia<br>Country of birth | kation) if as i    | Iterpreter is preferred, your preferred isinguage is required.<br>Sthelicity<br>Aftermeter/Landline manber |   |
| Interpreter preterned Onterpreters may not be provided at terreteried language  Contact details  Address (saly Australies addresses permitted) Vieward(      Q. their teelsg      Enter address monusity  Mobile phone (start with 640 Oppgared)  Interconces                                                                                                    | te time of excellentation text may be used for phone community<br>Country of birth. | ection) if as i    | Iterpreter is preferred, your preferred isinguage is required.<br>Ethelicity<br>Attermeter/Landline surder |   |
| Interpreter preterned (interpreters may not be provided at the provided at the provided a | te time of excellentation text may be used for phone community<br>Country of birth  | kation) if as i    | Interpreter is preferred, your preferred ionguage is required.<br>Scheicity                                | • |

And scroll down and select what immunisations are needed

| Who           | at immunfaction(a) are needed for attendee ?                                                                                                    |
|---------------|----------------------------------------------------------------------------------------------------|
| rf ys<br>crit | au are unsure, please <u>elick here</u> for more information on the immunisation schedule Victoria and vaccine eligibility<br>eria.                                                                                                    |
| 17            | alford Instanting Tax Program Vandhau<br>was an guner versit funded reactions                                                                                                    |
| wind          | Laurenterfacture de processagement                                                                                                    |
| (The          | Next Security and Security of Security                                                                                                    |
| ÷.            | Handra                                                                                                    |
| 11.           | Hundry .                                                                                                    |
| 114           | 1 Marchia                                                                                                    |
| 264           | 1 Marchine Control of Control of |
| 11.           | Res .                                                                                                    |
| 114           | Net Factorial Programs                                                                                                    |
| 114           | ter Distantiveryw                                                                                                    |
| 0.            | (TF (minging Coupt: Arbit)                                                                                                    |
|               | plond Acchan                                                                                                    |
| +             | we waite that a hope                                                                                                    |
| -             |                                                                                                    |
| 1.14          | TP (All-vegering Einsteilt - AstarD)                                                                                                    |
| 114           | regulation to Database                                                                                                    |
| 1.17          | spotste # Anoreg                                                                                                    |
| 1.0           | appeller 4. 3 Fault                                                                                                    |

You should now receive SMS/email confirmation of your appointment. Any questions please Call: Barwon Health (03) 4215 6962 Monday –Friday 8:30-5:00pm